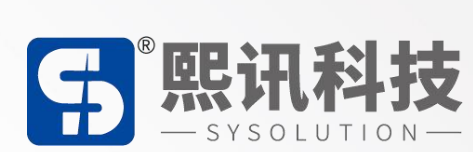

# S45S 用户操作手册

版本: V.1.1

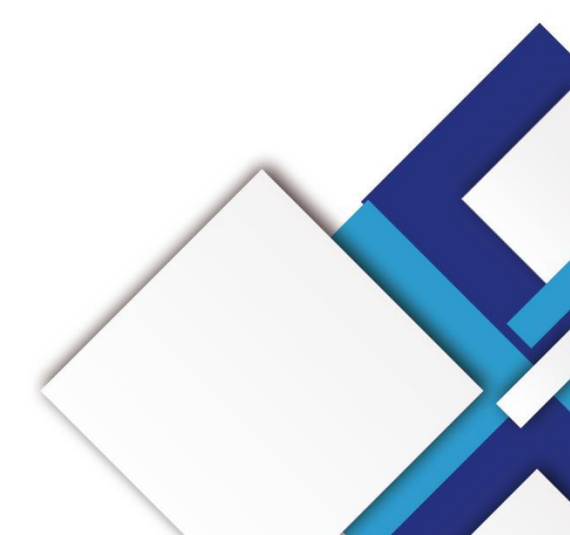

# 声明

尊敬的用户朋友,非常感谢您选择深圳市熙讯云科技有限公司(以下简称熙讯科技)的产品 作为您 LED 广告设备的控制系统。本文档主要作用为帮助您快速了解并使用产品,我们在编写文 档时力求精准可靠,随时可能对内容进行修改或者变更,恕不另行通知。

# 版权

本文档版权归熙讯科技所有,未经本公司书面许可,任何单位或个人不得以任何形式对本文 内容进行复制、摘录,违者必究。

商标

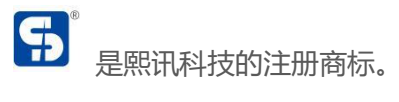

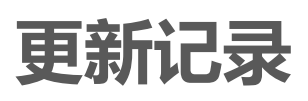

| 序号 | 版本号     | 更新内容简述 | 修订日期       |
|----|---------|--------|------------|
| 1  | Ver.1.0 | 首次发行   | 2023.08.29 |
| 2  | Ver.1.1 | 添加内容   | 2024.11.07 |

注: 文档内容若有修改, 恕不另行通知。

| 接口标注1              |
|--------------------|
| 硬件连接4              |
| 操作菜单5              |
| 使用状态使用状态 LCD 界面介绍5 |
| 使用状态使用状态 LCD 界面介绍5 |
| 输出分辨率5             |
| 自定义分辨率             |
| 屏幕匹配6              |
| 窗口显示7              |
| 快捷窗口7              |
| 缩放                 |
| 截取9                |
| 图像9                |
| 测试模式10             |
| 音频输入               |
| 音量                 |
| 冻结                 |
| 黑屏                 |
| 场景预设11             |
| 高级功能               |
| VGA 矫正12           |
| EDID               |

目录

| 定时切换           | <br>13 |
|----------------|--------|
| 定时亮度           | <br>13 |
| 屏幕巡检           | <br>14 |
| SD 卡备份         | <br>   |
| 简易连屏           | <br>15 |
| 网络设置           | <br>   |
| 系统设置           |        |
| 版本信息           |        |
| 时间设置           |        |
| 语言             | 17     |
| 按键锁            | 17     |
| 出厂设置           | 17     |
| 升级处理器          | 17     |
| LedSet4.0 软件操作 |        |
| 进入软件设置界面       | 19     |
| 图像输出           | <br>19 |
| 通用配置           | <br>20 |
| 输入信号           | <br>20 |
|                | 21     |
| 场景调用           | <br>21 |
| 场景编辑           | <br>21 |

# 接口标注

前面板

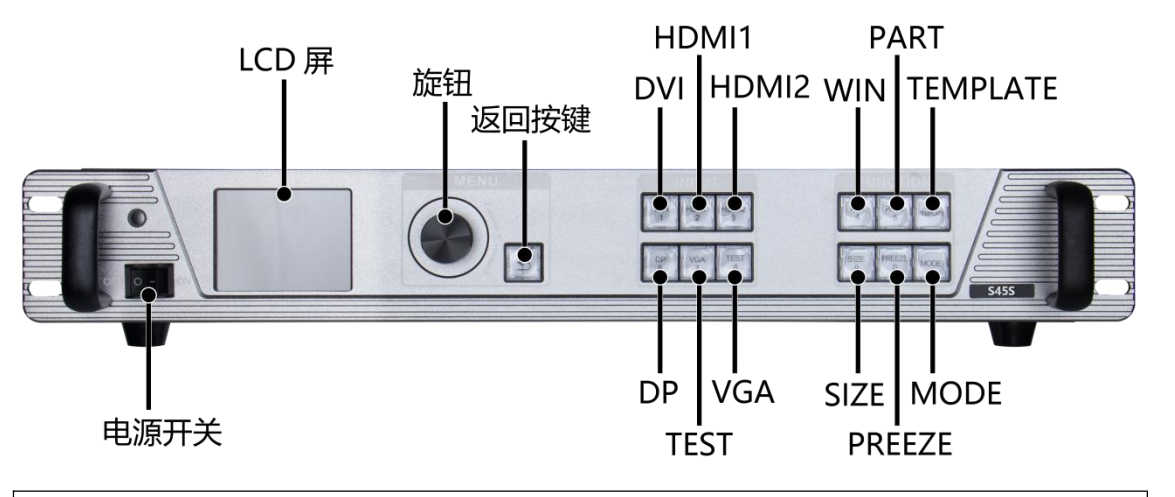

|    | 前面板说明              |                        |  |  |  |
|----|--------------------|------------------------|--|--|--|
| 序号 | 按键                 | 说明                     |  |  |  |
| 1  | 电源开关               | 设备开启/关闭电源              |  |  |  |
| 2  | LCD 屏              | 显示操作菜单                 |  |  |  |
| 2  | 竭作拉键               | 旋钮按键,可选择菜单             |  |  |  |
|    | J朱[ FJ女谜           | 返回按键                   |  |  |  |
|    |                    | DVI, DVI 输入口/数字键 1     |  |  |  |
|    | K                  | HDMI1, HDMI1 输入口/数字键 2 |  |  |  |
|    | 输入源切               | HDMI2, HDMI2 输入口/数字键 3 |  |  |  |
| 4  | 换键                 | DP, DP 输入口/数字键 6       |  |  |  |
|    | VGA, VGA 输入口/数字键 7 |                        |  |  |  |
|    |                    | TEST,测试图卡键/数字键 8       |  |  |  |

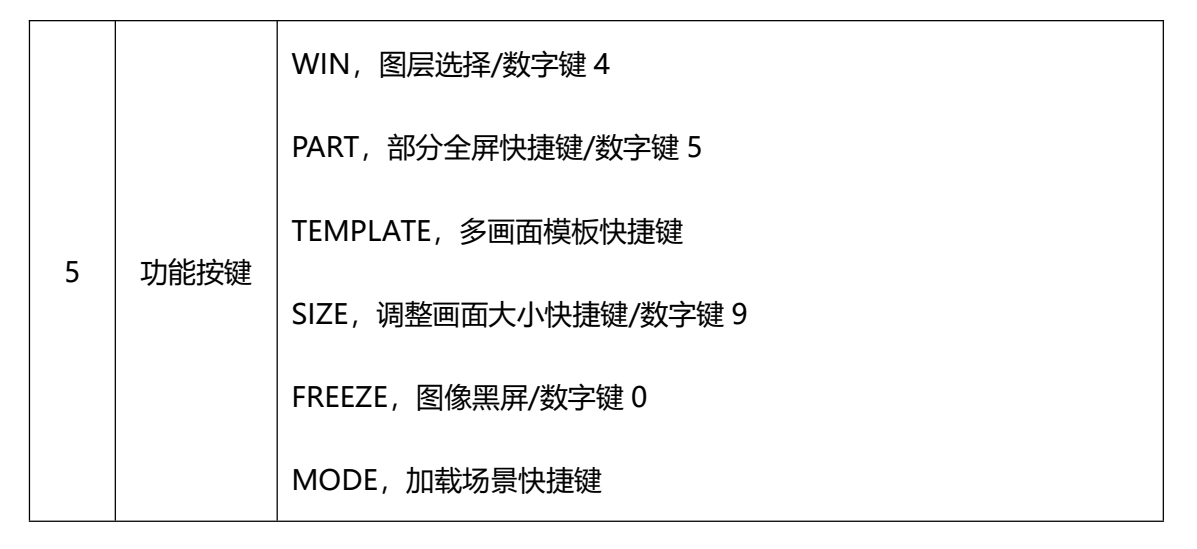

#### 后面板

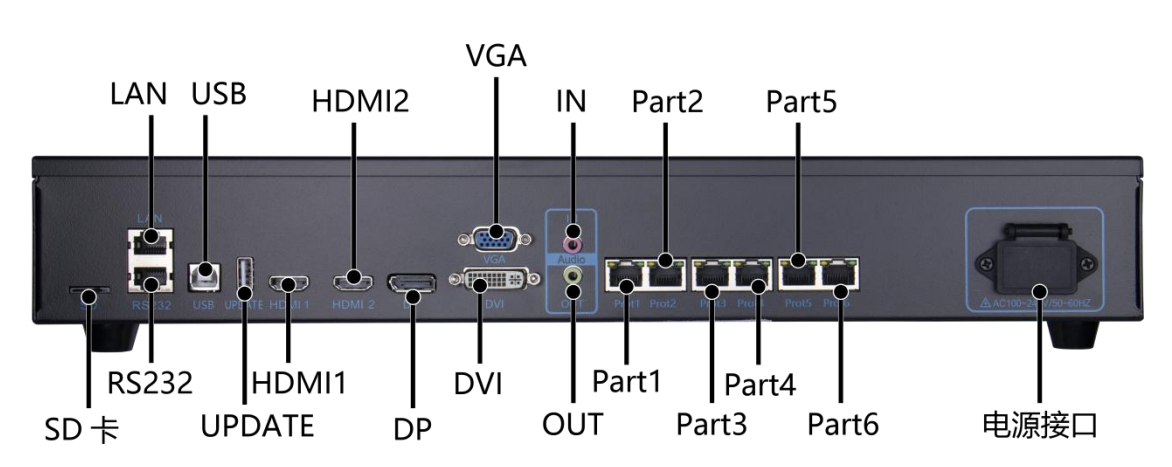

| 扩展功能接口 |      |                                         |  |  |  |  |
|--------|------|-----------------------------------------|--|--|--|--|
| 接口     | 数量   | 说明                                      |  |  |  |  |
| SD卡    | 1    | 安装 SD 卡存储大屏配置参数用于数据巡检                   |  |  |  |  |
| X      | 输入接口 |                                         |  |  |  |  |
| 接口     | 数量   | 说明                                      |  |  |  |  |
| DVI    | 1    | 1920x1080/60HZ、3840*540/60HZ 及 EDID 管理  |  |  |  |  |
| HDMI1  | 1    | 1920x1080/60HZ、3840*1080/60HZ 及 EDID 管理 |  |  |  |  |
| HDMI2  | 1    | 1920x1080/60HZ、3840*1080/60HZ 及 EDID 管理 |  |  |  |  |
| DP     | 1    | 1920x1080/60HZ、3840*2160/60HZ 及 EDID 管理 |  |  |  |  |

| VGA    | 1  | 1920x1080/60HZ 及 EDID 管理 |  |  |  |
|--------|----|--------------------------|--|--|--|
|        |    |                          |  |  |  |
| 接口     | 数量 | 说明                       |  |  |  |
|        |    | 接口类型: RJ45               |  |  |  |
| 千兆网口   | 6  | 传输速度: 1000BaseTX         |  |  |  |
|        |    | 支持接收卡: 熙讯系列接收卡和多功能卡      |  |  |  |
|        | ·  | 处理器控制接口                  |  |  |  |
| 接口     | 数量 | 说明                       |  |  |  |
| UPDATE | 1  | USB 升级端口                 |  |  |  |
| USB    | 1  | 支持 1920×1200@60Hz        |  |  |  |
| LAN1   | 1  | 百兆网通讯接口 (预留接口)           |  |  |  |
| RS232  | 1  | 串口接口                     |  |  |  |
|        |    | 供电接口                     |  |  |  |
| 接口     | 数量 | 说明                       |  |  |  |
| 电源接口   | 1  | AC 电源输入接口 100V~240V      |  |  |  |
| 音频接口   |    |                          |  |  |  |
| 接口     | 数量 | 说明                       |  |  |  |
| IN     | 1  | 3.5mm 音频接口输入             |  |  |  |
| OUT    | 1  | 3.5mm 音频接口输出             |  |  |  |

# 硬件连接

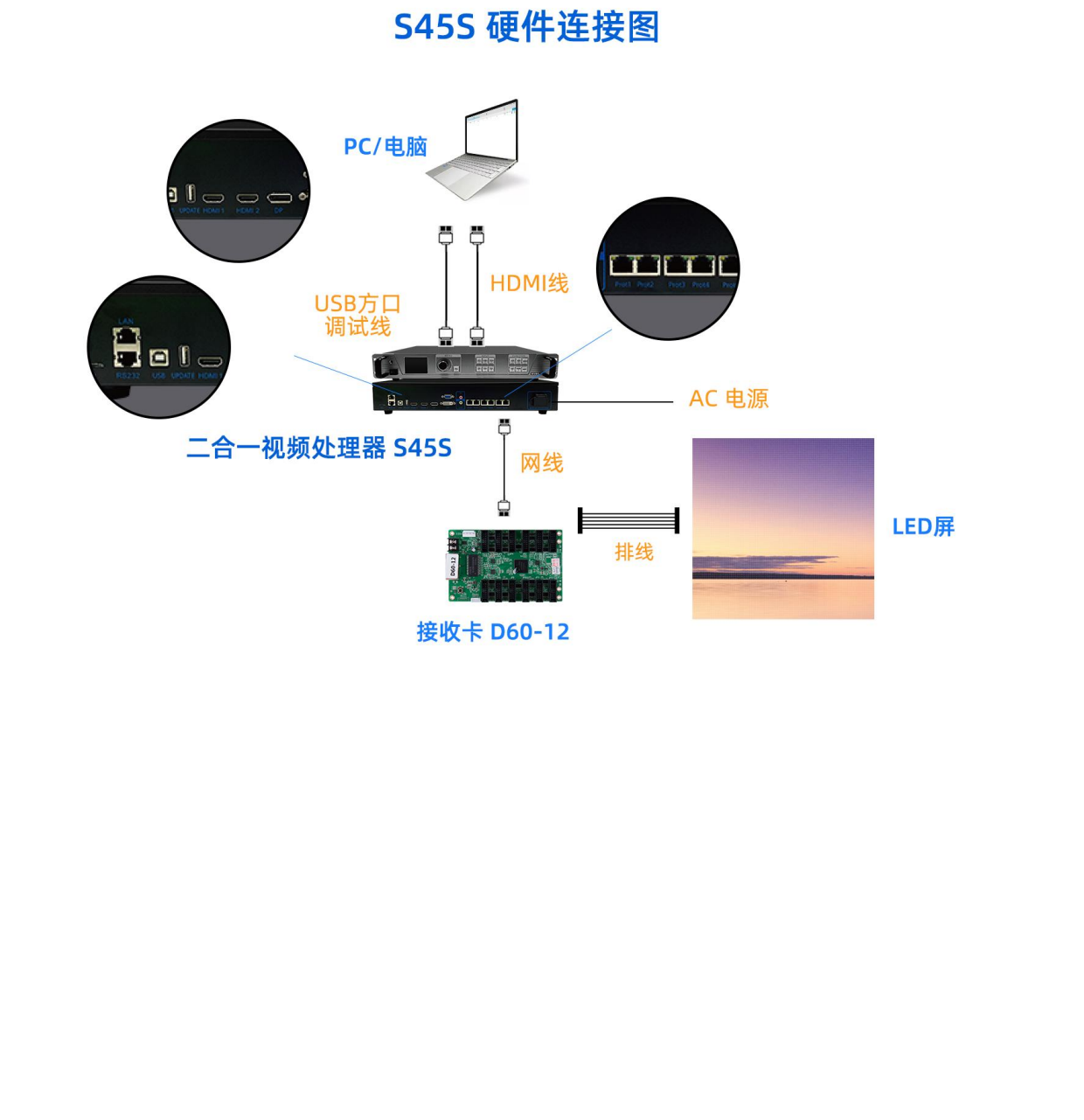

# 操作菜单

# 使用状态使用状态 LCD 界面介绍

处理器开机后, LCD 屏显示主界面如下: 屏幕参数

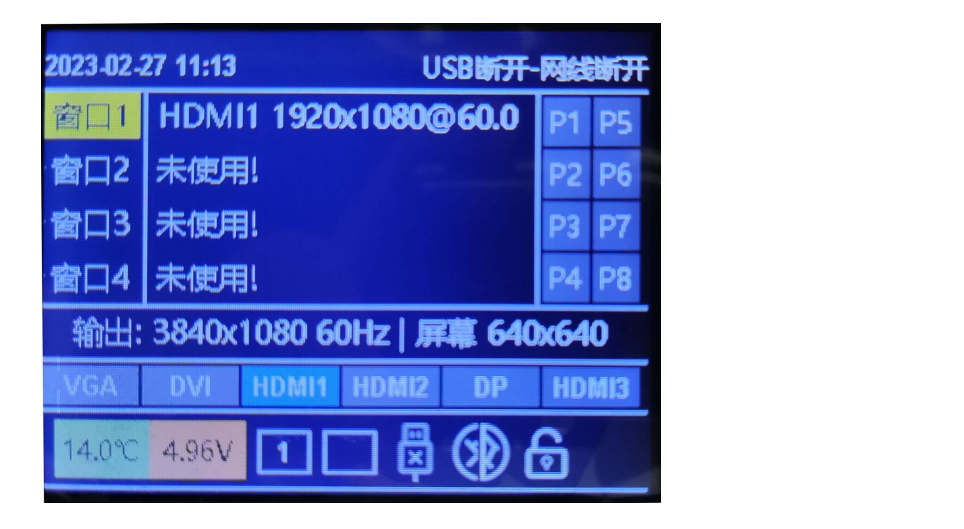

精确显示我们前端输入过来的信号源分辨率、各个窗口信息、网口连接状态、按键锁状态、USB

调试线连接状态等信息。

# 使用状态使用状态 LCD 界面介绍

输出分辨率

进入"输出"菜单,如下图:

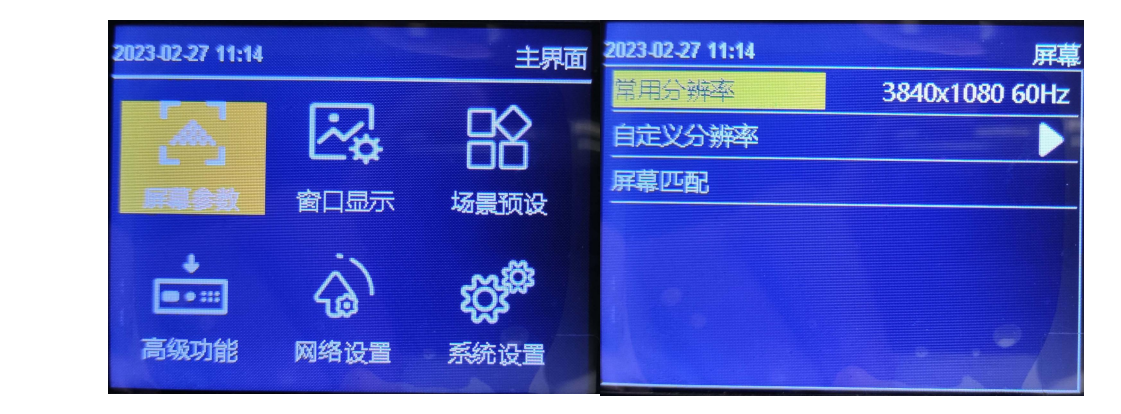

系统预设 18 种输出分辨, 见上图。当实际应用在 LED 显示屏上时, 我们可以选择比 LED 屏幕分

辨率大的预设输出分辨率,也可以设置成刚好 LED 显示屏分辨率大小的输出分辨率。

#### www.ledok.cn

例如,我们使用一台式机配 1920X1080 分辨率的显示器,显卡输出设成复制或扩展 1920X080 分辨率,DVI 线输出到视频处理器,LED 屏幕分辨率是 1344X704,使用 1 张发送带载,要怎么 设置 LED 视频处理器参数呢?下面介绍常规的设置方法:

操作方法:首先,各硬件设备接口正常、输入输出连线正确,这里不详细介绍了。

第一步, 设置输出分辨率, 具体操作: 主菜单-"输出"-"分辨率"选择比 1344X704 大的预 设分辨率即可, 如"1366X768、1680X1050、1920X1080"都行, 应用;

第二步,设置全屏显示,就是电脑整个桌面缩放显示到 LED 屏幕上,具体操作: 主菜单-"输出" -进入"窗口调节"中将水平宽度修改为 1344, 垂直高度修改为 704;

第三步,将设置的参数做为一个模板,具体操作:主菜单-"场景"保存,选1个模板保存即可。

自定义分辨率

| 2023-02-27 11:14 | 屏幕             | 2023 02 27 11:14 | 分辨率  |
|------------------|----------------|------------------|------|
| 常用分辨率            | 3840x1080 60Hz | たみ、平水            | 3840 |
| 自定义分辨率           |                | 垂直尺寸             | 1080 |
| 屏幕匹配             |                | 刷新率              | 60   |
|                  | A              | 应用               |      |
|                  | - X D          |                  |      |
|                  | ANT            |                  |      |
|                  |                |                  |      |
|                  |                |                  |      |

当预设的 18 个输出分辨率中没有满足我们需要的输出分辨率时,如 1920X1280 大小,这 时就要自定义分辨率,具体操作:主菜单-"输出显示"-"分辨率"-"自定义分辨率",将屏幕 宽度设成 1920、屏幕高度 1280、刷新率 60、应用即可。

#### 屏幕匹配

屏幕匹配:自动识别使用上位机软件 AutoLED 设置的 LED 屏参数。

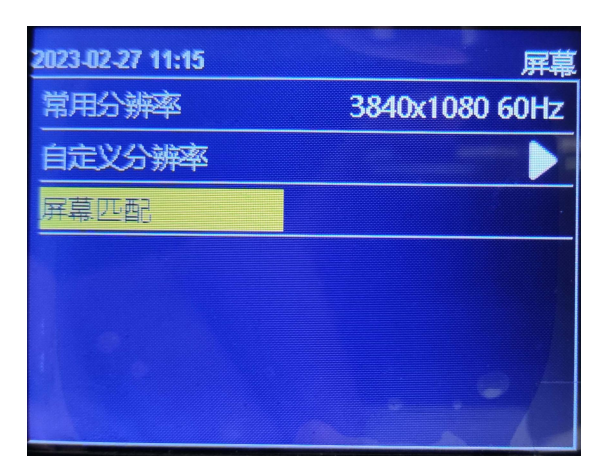

# 窗口显示

设置快捷开窗、窗口大小、窗口输入图像截取、图像画质设置、内置测试图像、输入音频选择、

输出音量大小、图像冻结、输出黑屏。

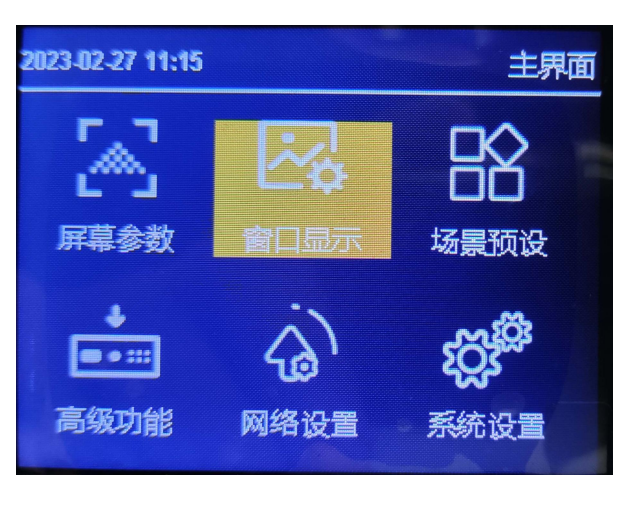

# 快捷窗口

快速想要的输出数量及窗口摆放位置,最多可开启4个窗口。

١

| 2023-02-27 11:15                                                                        | 窗口2 | 023-02-27 11: | 15     |        |        |   | 快捷       | を留口 |
|-----------------------------------------------------------------------------------------|-----|---------------|--------|--------|--------|---|----------|-----|
| 全建設し<br>( な 放<br>本取                                                                     |     | 1             | 1      | 2      | 1<br>2 |   | 12       |     |
| 取<br>图像<br>測<br>調<br>調<br>一<br>一<br>の<br>の<br>の<br>の<br>の<br>の<br>の<br>の<br>の<br>の<br>の |     | 2 1 3         | 1      | 2<br>3 | 1<br>2 | 3 | 1<br>2 3 |     |
| →○○○○○○○○○○○○○○○○○○○○○○○○○○○○○○○○○○○○                                                   | 窗口1 | 1 2<br>3      | 1<br>3 | 2<br>4 |        |   |          |     |

#### 多个窗口注意事项

| 序号 | 开窗图示  | 注意事项            | 序号 | 开窗图示     | 注意事项           |
|----|-------|-----------------|----|----------|----------------|
| 1  |       | 1,2都不能过垂直中线     | 6  | 1 3      | 1,2,3 不能过垂直中   |
| I  | 1 2   |                 | 0  | 2        | 线,1,2可以上下移动    |
|    |       | 1,2都不能过水平中线     |    |          | 1 可以在屏幕范围内随    |
| 2  | 1 2   |                 | 7  | 1<br>2 3 | 意移动,2,3 不能过垂直  |
|    |       |                 |    |          | 中线,能上下移动       |
|    |       | 2 起始不能靠在1的左     |    | N        | 3 可以在屏幕范围内随    |
| 2  | 1     | 右两边,间隔为一列,1,2   | 0  | 1 2      | 意移动,1,2 不能过垂直  |
| 5  |       | 在屏幕范围内可以随意      | o  | 3        | 中线,能上下移动       |
|    |       | 移动              |    |          |                |
| Л  | 2 1 3 | 1 可以随意移动, 2,3 不 | 0  | 1 2      | 1,2,3,4 不能过垂直中 |
| 4  |       | 能过垂直中线          | 9  | 3 4      | 线,能上下移动        |
| F  | 1 2   | 1,2,3 不能过垂直中线,  |    |          |                |
| 5  |       | 但 2,3 可以上下移动    |    |          |                |
| 缩放 |       | *               |    |          |                |

缩放

可以设置每个窗口的输入信号源,窗口的大小和位置。默认参数为快捷开窗时设置的 在缩放中,

参数。

| 2023-02-27 11:15 窗 | 2023-02-27 11:15 | 缩放    |
|--------------------|------------------|-------|
| 快捷窗口               | 窗口               | 窗口1   |
| 缩放                 | 信号源              | HDMI1 |
| 截取                 | 水平起始             | 0     |
| 图像                 | 垂直起始             | 0     |
| 测试模式               | 水平宽度             | 3840  |
| 音频输入 窗口            | 垂直高度             | 1080  |
| 音量 50              | D                |       |

窗口序号:旋钮选中要设置的窗口;

信号源:旋钮选择当前窗口的输入信号源。

窗口宽、高和起始位置:选中后旋转旋钮更改数值,或者按按键数字键输入数值;

注意:参数设置遵循"快捷开窗"中的多窗口注意事项。

#### 截取

在截取中,可以设置每个窗口的输入图像截取开关,截取输入图像的大小和位置。默认参数全屏

截取。

| 2023-02-27 11:15 | 窗口  | 2023-02-27 11:15 | 截取         |
|------------------|-----|------------------|------------|
| 快捷窗口             |     | <b>2</b>         | 窗口1        |
| 缩放               |     | 截取状态             | <b>K</b> 送 |
| 截取               |     | 水平起始             | 0          |
| 图像               |     | 垂直起始             | 0          |
| 测试模式             |     | 水平宽度             | 1920       |
| 音频输入             | 窗口1 | 垂直高度             | 1080       |
| 音量               | 50  |                  |            |

窗口序号:旋钮选中要设置的窗口;

截取状态:设置截取开关;

宽、高和起始位置:选中后旋转旋钮更改数值,或者按按键数字键输入数值。

#### 图像

\_ 1

在图像中,可以设置输出图像亮度、对比度、色温、饱和度、锐度、色调、伽马值,或者一键恢 复图像出厂设置。

| 2023-02-27 11:15 窗口 | 2023-02-27 11:15 图像 |
|---------------------|---------------------|
| 快捷窗口                | 亮度 50               |
| 缩放                  | 对比度 50              |
| 截取                  | 色温正常                |
|                     | 饱和度 50              |
| 测试模式                | 锐度 10               |
| 音频输入 窗口1            | 色调 50               |
| 音量 50               | 伽玛 1.8              |

- 1. 亮度。调节输出图像亮度值,系统默认为50,0-100可设;
- 2. 对比度。调节输出图像对比度值,系统默认为 50, 0-100 可设;
- 3. 色温。调节输出图像的色温模式,系统默认为正常色温,可选"冷色、暖色
- 4. 饱和度。调节输出图像饱和度值,系统默认为50,0-100可设;
- 5. 锐度。调节输出图像锐度值,系统默认为10,0-15可设;
- 6. 色调。调节输出图像色调值,系统默认为 50, 0-128 可设。
- 7. 伽马。调节输出图伽马值,默认为 1.8, 1.8、2.0、2.2、2.4、2.6 可选;
- 8. 恢复默认。一键快速恢复图像所有设置默认值。

#### 测试模式

在测试模式中,可打开或者关闭输出内置测试图像。

|     | 2023-02-27 11:15 | 窗口 202 | 23-02-27 11: | 15    |          | 测试 | 模式 |
|-----|------------------|--------|--------------|-------|----------|----|----|
|     | 快捷窗口             |        |              |       |          |    |    |
|     | 缩放               |        | ≨⊤           | 禄     | 达        | 害  |    |
|     | 截取               |        | ~            | - SAN | -1111    | F  |    |
| X   | 图像               |        | itte         |       | <u> </u> |    |    |
|     | 则试模式             |        | 業            | 萸     | H        | 黑  |    |
| X   | 音频输入             | 窗口1    |              |       |          |    |    |
| -11 | 音量               | 50     |              |       |          |    |    |
|     |                  |        |              |       |          |    |    |

默认关闭,开启时选择白、红、绿、蓝、黑等测试画面输出。

#### 音频输入

在音频输入中,可选择音频输入对应跟随窗口 1,2,3,4 的输入信号或者外接耳机输入口。

| 2023-02-27 11:16 | 窗口  |
|------------------|-----|
| 快捷窗口             |     |
| 缩放               |     |
| 截取               |     |
| 图像               |     |
| 测试模式             |     |
| 音频输入             | 窗口1 |
| 音量               | 50  |

### 音量

旋钮设置音频输出音量大小, 默认 50, 0-100 级可选。

| 2023-02-27 11:16 | 窗口  |            |
|------------------|-----|------------|
| 快捷窗口             |     | $\wedge V$ |
| 缩放               | >   |            |
| 截取               |     | 15V        |
| 图像               |     |            |
| 测试模式             | N N |            |
| 音频输入             | 耳机  |            |
| 音量               | 50  |            |
|                  |     | I          |

冻结

通过旋钮操作,当旋转到"开启"时,输出画面冻结不受控,再转到"关闭"时,输出画面继续

显示。

#### 黑屏

默认关闭, 切换开启, 处理器输出黑屏。

# 场景预设

保存多个使用场景,保存"屏幕拼接"、"窗口显示"和输入信号源的设置参数,快速加载调用

保存的场景应用。

-513

| 2023-02-27 11:16 |      | 主界面                      | 2023-02-27 15:57 | 场景预设 | 2023-02 | 27 15: | 57 场景保存        |
|------------------|------|--------------------------|------------------|------|---------|--------|----------------|
| 5.7              | 1    | 日父                       | 保存               |      | 1       | 2      | 3840x1080 60HZ |
| L 」<br>屏墓参数      | ●₩   | いていていていていていていていていていています。 | 清除数据             |      | 3       | 4      |                |
|                  |      | M                        |                  |      | 5       | 6      |                |
|                  | (a)  | ۲Çj <sup>er</sup>        |                  |      | 7       | 8      |                |
| 高级功能             | 网络设置 | 系统设置                     |                  |      |         |        |                |

| 2023-02-27 15:57 |   | 57 场景加载        |
|------------------|---|----------------|
| 1                | 2 | 3840x1080 60HZ |
| 3                | 4 |                |
| 5                | 6 |                |
| 7                | 8 |                |
|                  |   |                |

保存:把当前的显示效果保存为场景预设。

旋钮选中执行保存,打开保存界面,选中保存的场景序号即可完成场景保存,如果选中的场景序

号已有参数,则会被新场景参数覆盖。

加载:调用已保存的场景预设。

清除数据:清除保存的全部场景预设。

# 高级功能

设置 VGA 校正、EDID、定时切换、定时亮度、屏幕巡检、SD 卡备份、简易连屏、强制输出。

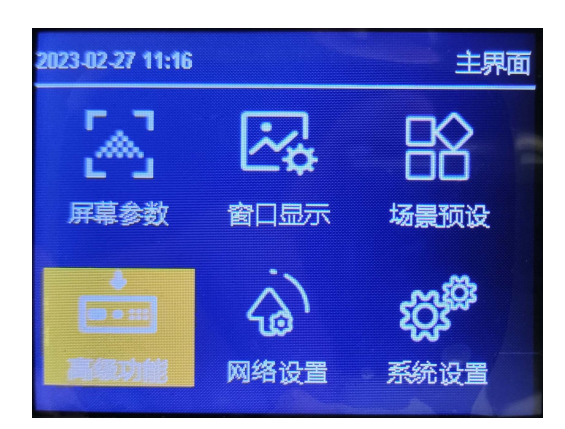

#### VGA 矫正

输入 VGA 信号,当 LED 屏幕出现画面缺失、偏移等不正常现象时,应用该功能,可自动对 VGA 信号位置做出调整。

| 2023-02-27 11:16 | 高级 |
|------------------|----|
| VGA校正            |    |
| EDID             |    |
| 定时切换             |    |
| 定时亮度             |    |
| 屏幕巡检             |    |
| SD卡备份            |    |
| 简易连屏             |    |

EDID

可选择输入信号 HDMI1、HDMI2、HDMI3、DP、DVI 的 EDID。可设置 1366x768\_60Hz、1440x900\_60Hz、 1920×1080\_60HZ, 2560×1080\_60HZ, 3840×1080\_60HZ,3840×2160\_60HZ 等常用分辨率,也可根据 实际情况自定义 EDID。

| 023-02-27 11:17 | 高级 2023-02-27 11:17 | EDID           |
|-----------------|---------------------|----------------|
| VGA校正           | 输入信号                | HDMI1          |
| EDID            | 常用EDID              | 1920x1080 60Hz |
| 定时切换            | 自定义                 |                |
| 定时亮度            |                     |                |
| 屏幕巡检            |                     |                |
| SD卡备份           |                     |                |
| 简易连屏            |                     |                |

#### 定时切换

可设置定时切换场景模式。

| 2023-02-27 11:17 | 高级 2023-02-27 11:17 | <b>定时切换</b> |
|------------------|---------------------|-------------|
| VGA校正            | 时段                  | 段1          |
| EDID             | 林态                  | 反关          |
| 定时切换             | 场景                  | 场景1         |
| 定时亮度             | 时间                  | 09:00-10:00 |
| 屏幕巡检             | 次数                  | 一次          |
| SD卡备份            |                     |             |
| 简易连屏             |                     |             |

- 1. 时段。可设置断段 1-5,5个时段,时间有重叠时,优先执行前面时段。
- 2. 状态。默认关闭,打开可启动定时切换,到了设置的时间切换端口。
- 3. 场景。选择定时切换调用的场景预设。
- 4. 时间。自定义起始、结束时间。
- 5. 次数。选择单次或每天。

#### 定时亮度

- 1. 时段。可设置断段 1-5, 5 个时段,时间有重叠时,优先执行前面时段。
- 2. 状态。默认关闭, 打开可启动定时切换, 到了设置的时间切换端口。

- 3. 亮度。设置亮度值,范围"0-100"。
- 4. 时间。自定义起始、结束时间。
- 5. 次数。选择单次或每天。

| 定时亮度        | 2023-02-27 11:17 | 高级 | 23-02-27 11:17 |
|-------------|------------------|----|----------------|
| 段1          | 时段               |    | /GA校正          |
| 防关          | 开关               |    | DID            |
| 60          | 亮度               |    | 定时切换           |
| 09:00-10:00 | 时间               |    | 主时亮度           |
| 一次          | 次数               |    | 屏幕巡检           |
| . 1         |                  |    | SD卡备份          |
|             |                  |    | 简易连屏           |

#### 屏幕巡检

可设置定时切换场景模式。

| 2023-02-27 11:17 高级 | 2023-02-27 11:17 数据巡检 |
|---------------------|-----------------------|
| VGA校正               | 巡检类型 全部               |
| EDID                | 巡检次数 —次               |
| 定时切换                | 巡检数据 内部存储             |
| 定时亮度                | 开启巡检                  |
| 屏幕巡检                | 巡检固化                  |
| SD卡备份               | 关闭巡检                  |
| 简易连屏                |                       |

LED---屏幕巡检---内部巡检

在上位机屏幕配置界面里的复杂调屏里发送显示屏连接文件,再点击旁边的巡检数据保存数据即可,进行内部存储巡检可选择巡检类型:接收卡,发送卡,全部;可选择巡检次数,只有接收卡巡检可以无限巡检,发送卡,全部只能选择一次;巡检后进行固化;注意:接收卡无限巡检开启后需拔掉 USB,拔掉 USB 后菜单不可操作,恢复可长按按键 10 秒关闭巡检或重新插上 USB 关闭即可。

LED---屏幕巡检---外置 SD 卡巡检

在上位机屏幕配置界面里的复杂调屏里发送显示屏连接文件,再点击旁边的巡检数据保存数据,然 后保存文件到 SD 卡中(文件后缀必须是: .bin),进行外置 SD 卡巡检可选择巡检类型:接收卡,发 送卡,全部;可选择巡检次数,只有接收卡巡检可以无限巡检,发送卡,全部只能选择一次;巡检后 进行固化;注意:接收卡无限巡检开启后需拔掉USB,拔掉USB后菜单不可操作,恢复可长按按键

10 秒关闭巡检或重新插上 USB 操作即可。

发送数据选项 发送卡列表(选择一个发送卡设备发送数据): 检测接收卡数量 发送卡列表(选择一个发送卡设备发送数据): 检测接收卡数量 ID:0CCF8901B2BC D:0CCF8901B2B 型号:y70-421-00019 当前设备与数据可支持如下保存方式: ✔ 压缩的显示屏配置文件 制作卡 接收卡选项 ✔ 从发送卡回读显示屏配置数据 ✔ 位置 √软件巡检 × 要供巡验 这里数据是保存到SD卡里的,文件名随便写,但文件后缀 □ 配置数据 范围洗项。 必须是.bin (大小写都行) ✓ 原始的箱体指令数据 □ 仅发送选择的箱体 ■ 群发到所有接收卡(仅当选择一个箱体时有效) ×从发送卡回读显示屏配置数据 □ 位置及伽马数据直接写入FLASH √ 软件巡检 发送卡选项 √硬件巡检 这里保存的是内部 FASH巡检的数据 ✔ 配置数据 配置所有网口(清除未设计的网口参数) 备注:巡检数据包含箱体配置数据及制 提示: 根据当前显示屏带载设计.配置数据到对应的发送卡网口.未设计的 网口则清除配置.在某些发送卡上可平衡带载. 第二步点击进去 第一步发送 □ 作为备份卡(如果未勾选表示作为主卡配置参数.) □ 作为备份卡(如果未勾选表示作为主卡配置参数.) 连屏数据 I

### SD 卡备份

备份视频处理器设置参数至 SD 卡,或者从 SD 卡还原设置参数至视频处理器。

| 2023-02-27 11:17 | 高级 2     | 023-02-27 11:17 | SD∱ |
|------------------|----------|-----------------|-----|
| VGA校正            |          | 备份到SD卡          |     |
| EDID             | XON      | 从SD卡还原          |     |
| 定时切换             |          |                 |     |
| 定时亮度             |          |                 |     |
| 屏幕巡检             |          |                 |     |
| SD卡备份            | <u> </u> |                 |     |
| 简易连屏             |          |                 |     |

#### 简易连屏

如下图所示,处理器提供了 8 种常见的显示屏连接方式,用户可根据网线实际连接情况进行选择

应用。

| 2023-02-27 11:17 | 连屏   | 2021-08-13 10:47 | 连屏  | 2021-08-1 |
|------------------|------|------------------|-----|-----------|
| 排列方式             | 水平排列 | 当前网口             | 端口1 |           |
| 水平偏移             | 0    | 箱体列数             | 0   |           |
| 垂直偏移             | 0    | 箱体行数             | 0   |           |
| 下一步              |      | 走线方式             |     |           |
|                  |      | 上一步              |     |           |
|                  |      |                  |     |           |
|                  |      |                  |     |           |

排列方式,选择水平垂直排列,设置水平,垂直偏移,下一步,依次设置箱体列数、箱体行数、走线 方式,完成后设置下一网口。

# 网络设置

设置处理器百兆网控制端口参数。

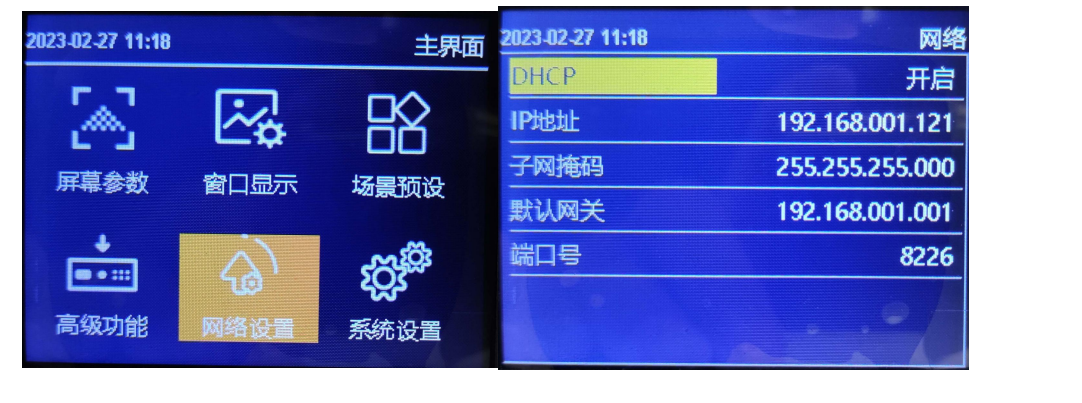

# 系统设置

查看处理版本信息、设置处理器内置时钟、菜单语言、按键锁、出厂设置、U 盘升级处理固件。

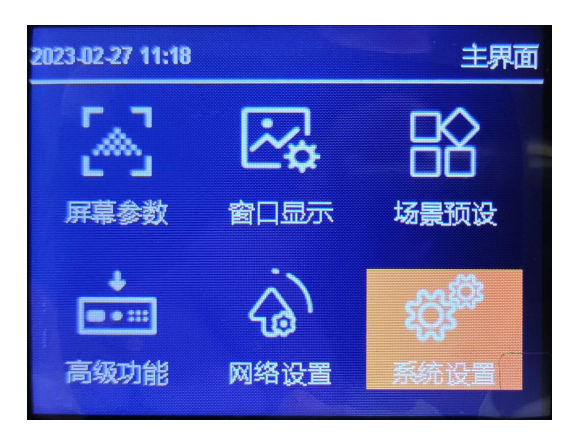

### 版本信息

查看处理器、FPGA、MCU 版本信息。

| 2023-02-27 11:18 |             | 版本 |
|------------------|-------------|----|
| FPGA             | 99.07.03.05 |    |
| MCU              | 04.09       |    |
| 处理器              | 01.19       |    |
|                  | × * 4       |    |

#### 时间设置

设置处理器内置时间、时钟。

| 2023-02-27 11:18 | 系统   | 2023-02-27 11:19 |      | 时间日  | 期 |
|------------------|------|------------------|------|------|---|
| 版本信息             |      |                  |      |      |   |
| 时间设置             |      |                  |      |      |   |
| 语言               | 简体中文 | 20 23 年          | 02 月 | 27日  |   |
| 按键锁              | 防关   |                  |      |      |   |
| 出厂设置             |      | 11 时             | 19 分 | 02 秒 |   |
| 升级处理器            |      |                  |      |      |   |
|                  |      |                  |      | 1    |   |

### 语言

设置处理器菜单语言,可选中文、英文。

#### 按键锁

启按键锁功能,是为了防止误操作,锁定前面板按键功能。默认"关闭"状态,选择"开启"状

态,再按 OK 键确认, 3 分钟无操作自动锁定。

#### 出厂设置

恢复处理器所有设置参数为出厂默认设置。

#### 升级处理器

插入 U 盘选择升级处理器

| 2023-02-27 11:18 | 系统   |
|------------------|------|
| 版本信息             |      |
| 时间设置             |      |
| 语言               | 简体中文 |
| 按键锁              | 防关   |
| 出厂设置             |      |
| 升级处理器            |      |
|                  |      |

固件程序文件 MVB\_PROCESSOR.bin 保存在 U 盘的根目录下, U 盘接入处理器 USB 接口。选择系统---升级处理器,处理器自动启动升级操作。

#### www.ledok.cn

注意:固件程序文件名要为"MVB\_PROCESSOR.bin";升级过程中,处理器不要断电。

# LedSet4.0 软件操作

# 进入软件设置界面

打开 LedSet4.0 软件,点击"发送卡"进入发送设置界面,设备列表中显示软件识别到的发送

#### 卡型号: S70S。

| 发送卡 屏幕控制<br>(1 / 1)                     | ☆正 ≶3<br>参数配置 | カ能卡 工 | 具植一硬       | 件信息                               |         |   |    |      |
|-----------------------------------------|---------------|-------|------------|-----------------------------------|---------|---|----|------|
| 000000000000000000000000000000000000000 | 图像结           | 創出    | ŝ          | 通用配置 输入信号                         | 画面拼接 分线 | 8 |    |      |
| S70S                                    | 图像输出          |       |            |                                   |         |   |    |      |
| [0]                                     | 输出            |       |            |                                   |         |   |    |      |
|                                         | 类型            | 区域    |            |                                   |         |   |    |      |
|                                         | 图像截取          | (0,0  | )-( 1280 . | 1280 ) 1280 X 1280                |         |   |    | 修改 🗘 |
|                                         | 网口            | 主/音   | 多會口        | 区域                                |         |   |    |      |
|                                         | P1            | ±     | ×          | ( 0, 0)-(1280, 512) 1280 X 512    |         |   | VV | 修改 ^ |
|                                         | P2            | 主     | ×          | ( 0, 512)-(1280, 896) 1280 X 384  |         |   |    | 修改   |
|                                         | P3            |       | -          | (0,0)-(0,0)0X0                    |         |   |    | 修改   |
|                                         | P4            | ±     | ×          | ( 0, 896)-(1024, 1280) 1024 X 384 |         |   |    | 傳改   |
|                                         | P5            | -     |            | (0,0)-(0,0)0X0                    |         |   | -  | 修改□  |
|                                         | P6            | -     | -          | (0,0)-(0,0)0X0                    |         |   |    | 修改   |
|                                         | P7            |       |            | (0.0)-(0.0)0X0                    |         |   |    | 修改   |
|                                         | P8            |       |            | (0,0)-(0,0)0X0                    | X       |   |    | 修改   |
|                                         | P9            |       |            | (0,0)-(0,0)0X0                    |         | X |    | 修改   |
|                                         | P10           |       |            | (0,0)-(0,0)0X0                    |         |   |    | 修改   |
|                                         | P11           |       | -          | (0,0)-(0,0)0X0                    |         |   |    | 惨改   |
|                                         | P12           |       | -          | (0,0)-(0,0)0X0                    |         |   |    | 传改   |

# 图像输出

点击参数配置中的"图形输出",软件界面显示图像截取的位置和大小,每个网口带载的位置和 大小。点击修改设置参数,图像截取可设置水平、垂直偏移,截取的图像宽度和高度;每个网口 可设置图像水平和垂直偏移位置。

|    | <u> 超</u> 参数 | ×      |
|----|--------------|--------|
|    | 图像截取         |        |
| 1. | 0            | * 水平偏移 |
|    | 0            | * 垂直偏移 |
| Ń  | 1280         | * 图像宽度 |
|    | 1280         | * 图像高度 |
|    |              |        |
|    |              |        |
|    |              |        |
|    |              |        |
|    |              | 确定 取消  |

| 参数     | ×      |
|--------|--------|
| 网口图像偏移 |        |
| 0      | * 水平偏移 |
| 896    | * 垂直偏移 |
|        |        |
|        |        |
|        |        |
|        |        |
|        |        |
|        |        |
|        | 确定取消   |

# 通用配置

点击参数配置中的"通用配置",可编辑设置处理器名称,是否启用音频和颜色深度。

| LedSet4.0                      |               |             |      |      | ▼ –  □  × ́ |
|--------------------------------|---------------|-------------|------|------|-------------|
|                                |               | ✓      硬件信息 |      |      |             |
| 设备列表: (1 / 1)                  | 参数配置          |             |      |      |             |
| 设备ID: 8F65EC383832             | 图像输出          | 通用配置        | 输入信号 | 画面拼接 | 分线器         |
| 型号: S70S<br>名称: oooo<br>接收上: M | 名称            |             |      |      |             |
| 1260C N- [0]                   | 0000          |             |      |      | 99 <b>1</b> |
|                                | 音频            |             |      |      |             |
|                                | □ 启用音频传输      |             |      |      |             |
|                                | 颜色深度          |             |      |      | 115         |
|                                | 8bit () 10bit |             |      |      |             |
|                                |               |             |      |      |             |
| <b>-0-</b> 设备已连接               |               |             |      |      | 版本:22.08.29 |
| 信号                             |               |             | XY   |      |             |

# 输入信号

点击参数配置中的"输入信号",打开输入信号源设置界面。点击"修改分辨率"可设置对应输 入接口的 EDID 信息;选择 4K 输入信号源,HDMI2.0 和 DP1.2 二选一。

| ◆女女日 ■ ■除輸出 信号源 輸入 | 通用配置 输入信号 画面                                                                                                    | 拼接    分线器                                                                                                    |
|--------------------|----------------------------------------------------------------------------------------------------|----------------------------------------------------------------------------------------------------|
| 信号源<br>输入          |                                                                                                    |                                                                                                    |
|                    |                                                                                                    |                                                                                                    |
| 组 类型               | 状态                                                                                                    |                                                                                                    |
| 1 DVI2K            | 0 X 0 @ 0Hz                                                                                                    | 修改分辨理                                                                                                    |
| 2 DV12K            | 0 X 0 @ 0Hz                                                                                                    | 修改分辨理                                                                                                    |
| 3 HDMI1.4          | 0 X 0 @ 0Hz                                                                                                    | 修改分辨率                                                                                                    |
| 4 HDM11.4          | 1920 X 1080 @ 58.00Hz                                                                                                    | 修改分辨器                                                                                                    |
| 5 • HDM12. 0       | 0 X 0 @ 0Hz                                                                                                    | 修改分辨理                                                                                                    |
| 6 3G_SD1           | 0 X 0 @ 0Hz                                                                                                    |                                                                                                    |
|                    | I         DV12K           2         DV12K           3         HDM11.4           4         HDM11.4           5         OP1.2           6         30_SD1 | DVI2K         D X 0 @ 0Hz           2         DVI2K         0 X 0 @ 0Hz           3         HDMI1.4         0 X 0 @ 0Hz           4         HDMI1.4         1920 X 1080 @ 58.00Hz           5         Image: Image: Imag |

# 面画面拼接

#### 场景调用

点击参数配置中的"画面拼接",场景中可设置保存 10 个不同的场景模式。点击"调出且作为 默认"则输出显示该场景模式,场景序号中标示 (√)。点击"编辑"进入场景设置界面。

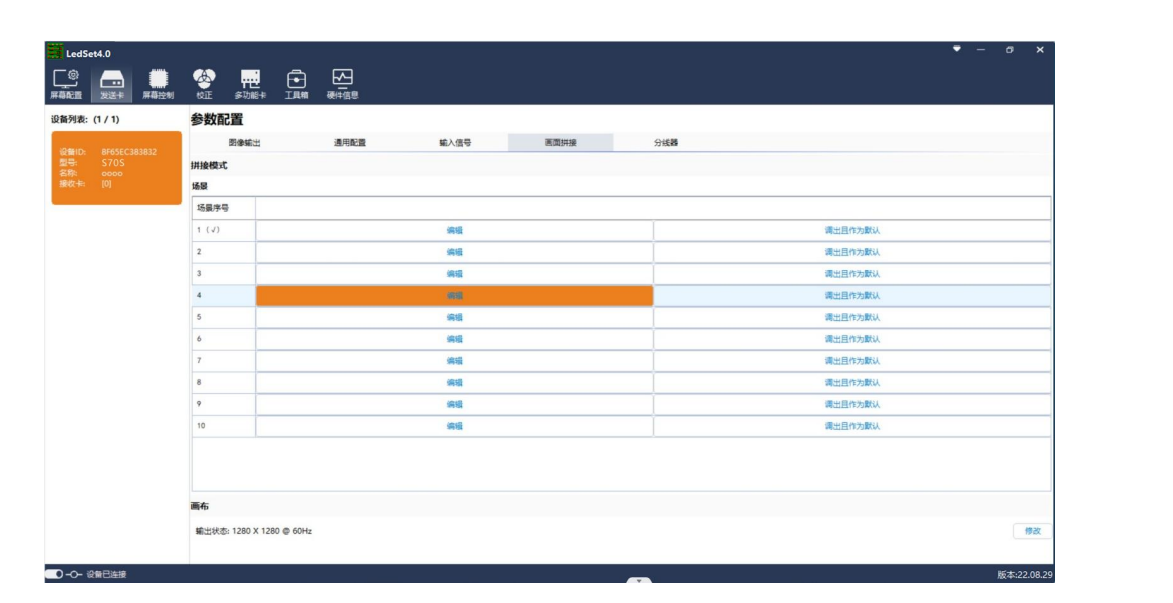

#### 场景编辑

场景编辑界面,可以设置窗口开窗、删除窗口、设置每个窗口的大小和位置、窗口叠加次序、切

换窗口输入信号源、窗口输入信号图像截取。

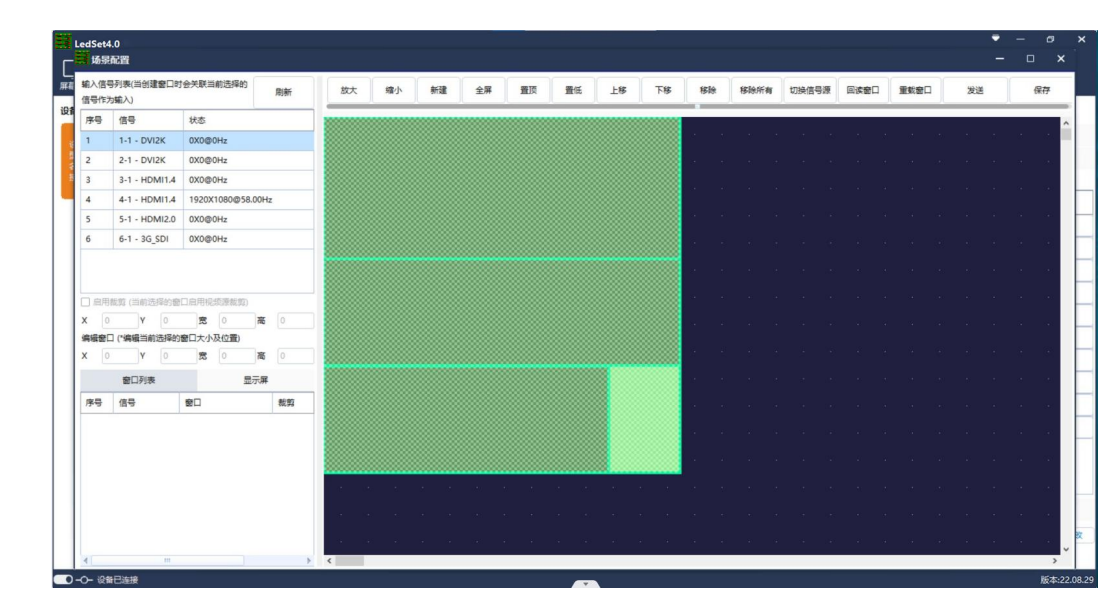